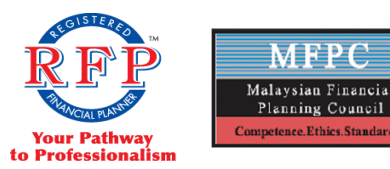

Malaysian Financial Planning Council (Reg. No: 0402-04-5) (Incorporated Under Societies Act 1966)

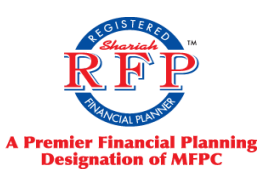

# CMDF GRANT REGISTRATION GUIDELINE 2023

**Certification in Retirement Planning for Unit Trust Consultant** 

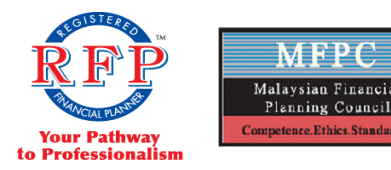

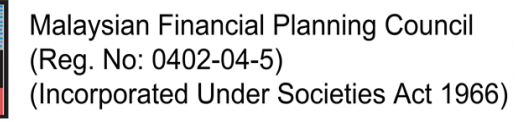

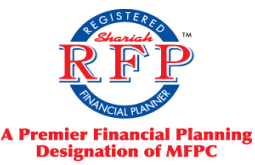

#### 1. For New Member

- i. Sign Up
  - Go to https://1st.mfpc.org.my/
  - Click the 'Sign Up' button
  - Fill up the 'MFPC Member Registration' page
  - Click the button to upload a copy of your IC (front and back)
  - Proceed to fill up your contact, education and other required details
  - You can put more than 1 phone number and address by clicking the button
  - Click the 'Submit' button once all required fields are filled up
  - Once you click the 'Submit' button, you will be directed to below page
- ii. Account Verification
  - Log into your email
  - Open the email from 'MFPC1st Notification'
  - Click the 'Account Verification' link
  - You will be directed to below page
  - Set your own password and confirm your password
  - Once password is confirmed, click the 'Submit' button
  - You will be directed to the 'Membership Type Application'
  - Fill up all necessary fields
  - If you have not uploaded a copy of your IC, click the button to upload a copy of your IC
  - Fill up your 'Contact Details', 'Employer Details' and 'Education Details'
  - Attached Certification (Mandatory);
    - Passport size photo
    - IC (front and back)
    - o SPM academic certificate or its equivalent
    - o UTC license
    - Updated resume/CV
    - o Scanned copy of the completed and signed "Declaration of Agreement 2023"
  - Click 'Next'
  - You will be directed to the 'Exemption Application' page
    - i. Please choose; (For RFP candidate)
      - Method of Exemption: Corporate
    - Module: RFP 1: Fundamentals of Financial Planning
    - Assessment Date: Please choose available
    - Assessment Centre: Please choose available
    - Click Add
    - Method of Exemption: Corporate
    - Module: RFP Module 6: Retirement Planning
    - Assessment Date: Please choose available
    - Assessment Centre: Please choose available
    - Click Add

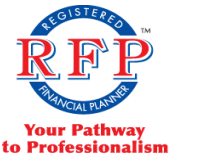

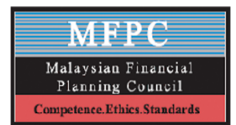

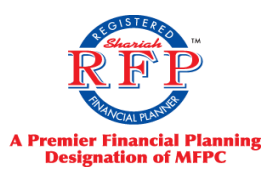

- ii. Please choose; (For Shariah RFP candidate)
  - Method of Exemption: Corporate
  - Module: Shariah RFP 1: Fundamentals of Shariah Financial Planning
  - Assessment Date: Please choose available
  - Assessment Centre: Please choose available
  - Click Add
  - Method of Exemption: Corporate
  - Module: Shariah RFP Module 6: Retirement Planning
  - Assessment Date: Please choose available
  - Assessment Centre: Please choose available
- Click Add
- Review and click 'save'
- Tick the 'declaration'
- Click 'Next'
- You will be directed to the 'Examination Application' page. Please ignore this session.
- Tick the 'declaration' and Click 'Next'
- You will be directed to the 'Review' Page
- Click the 'Submit' button

#### NOTE:

DO NOT make any payment in the 1stMFPC portal. The application will be reviewed and only approved application is required to make payment for Commitment Fee

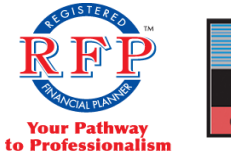

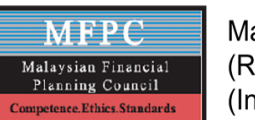

Malaysian Financial Planning Council (Reg. No: 0402-04-5) (Incorporated Under Societies Act 1966)

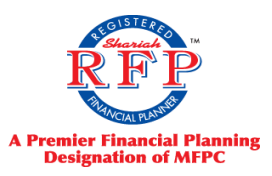

## 2. For Active Member

- ii. Go to <u>https://1st.mfpc.org.my/Home/Index</u>
- iii. Log in to your email
- iv. Go to 'Education'
  - a. Click '+ Add New'. Upload below documentation (If documentation not completed)
    - Passport size photo
    - IC (front and back)
    - SPM academic certificate or its equivalent
    - Declaration of Agreement (signed)
    - Resume/CV (updated)
- v. Go to 'Programme/Module'
  - a. Click '+ Add Exam/Course/Exemption'
  - b. Select Exemption
    - i. Please choose; (For RFP candidate)
      - Method of Exemption: Corporate
      - Module: RFP 1: Fundamentals of Financial Planning
      - Assessment Date: Please choose available
      - Assessment Centre: Please choose available
      - Click Add
      - Method of Exemption: Corporate
      - Module: RFP Module 6: Retirement Planning
      - Assessment Date: Please choose available
      - Assessment Centre: Please choose available
      - Click Add
    - ii. Please choose; (For Shariah RFP candidate)
      - Method of Exemption: **Corporate**
      - Module: Shariah RFP 1: Fundamentals of Shariah Financial Planning
      - Assessment Date: Please choose available
      - Assessment Centre: Please choose available
      - Click Add
      - Method of Exemption: **Corporate**
      - Module: Shariah RFP Module 6: Retirement Planning
      - Assessment Date: Please choose available
      - Assessment Centre: Please choose available
    - Click Add
- vi. Review and click 'save'
- vii. Log out

### NOTE:

DO NOT make any payment in the 1stMFPC portal. The application will be reviewed and only approved application is required to make payment for Commitment Fee.